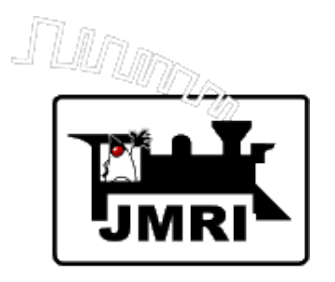

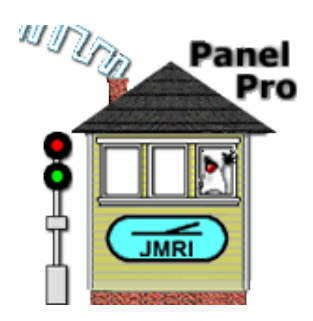

## Running Trains with JMRI's Dispatcher

Dave Duchamp

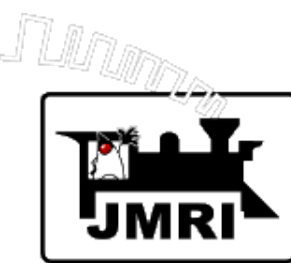

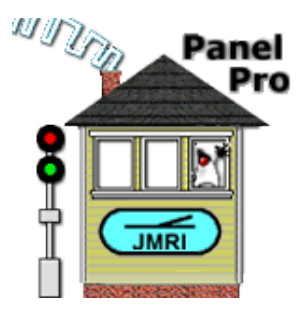

#### What is Dispatcher?

- Dispatcher provides functionality and organizes information for dispatching trains on a model railroad layout.
- Dispatcher is **not** designed to be prototypical, and **not** designed to replace a human dispatcher.
- Dispatcher is designed to make dispatching easier and more fun.
- It's main functions are:
- Support running multiple trains manually (*human engineer*) and/or automatically (*virtual engineer*).
- Creating Active Trains by linking a Transit and a Train.
- Allocating Sections to Active Trains, and releasing when not needed.

Optionally, can automatically set Turnouts as Sections are allocated.

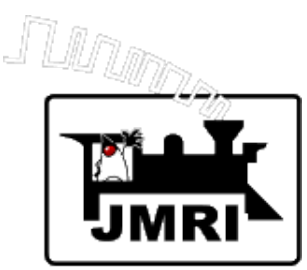

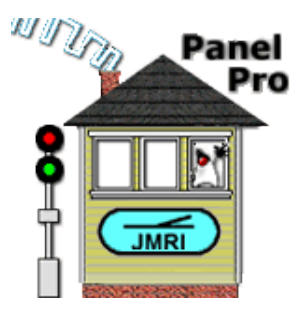

### What is a Section?

A Section is a group of one or more connected Blocks that may be allocated together to a train running in a given direction.

A Section has three states:

- FREE not allocated.
- FORWARD allocated for travel in the "forward" direction.
- **REVERSE** allocated for travel in the "reverse" direction.

Dispatcher requires that Sections (and Transits) be set up before running trains that use them.

Layout must have **Blocks** set up and functional before Sections can be defined.

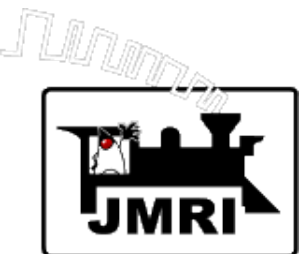

## Demo Layout

#### (Made with Layout Editor)

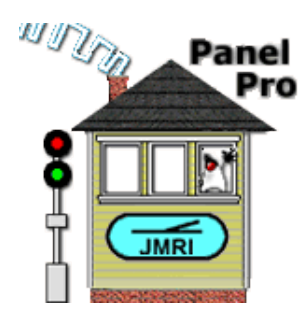

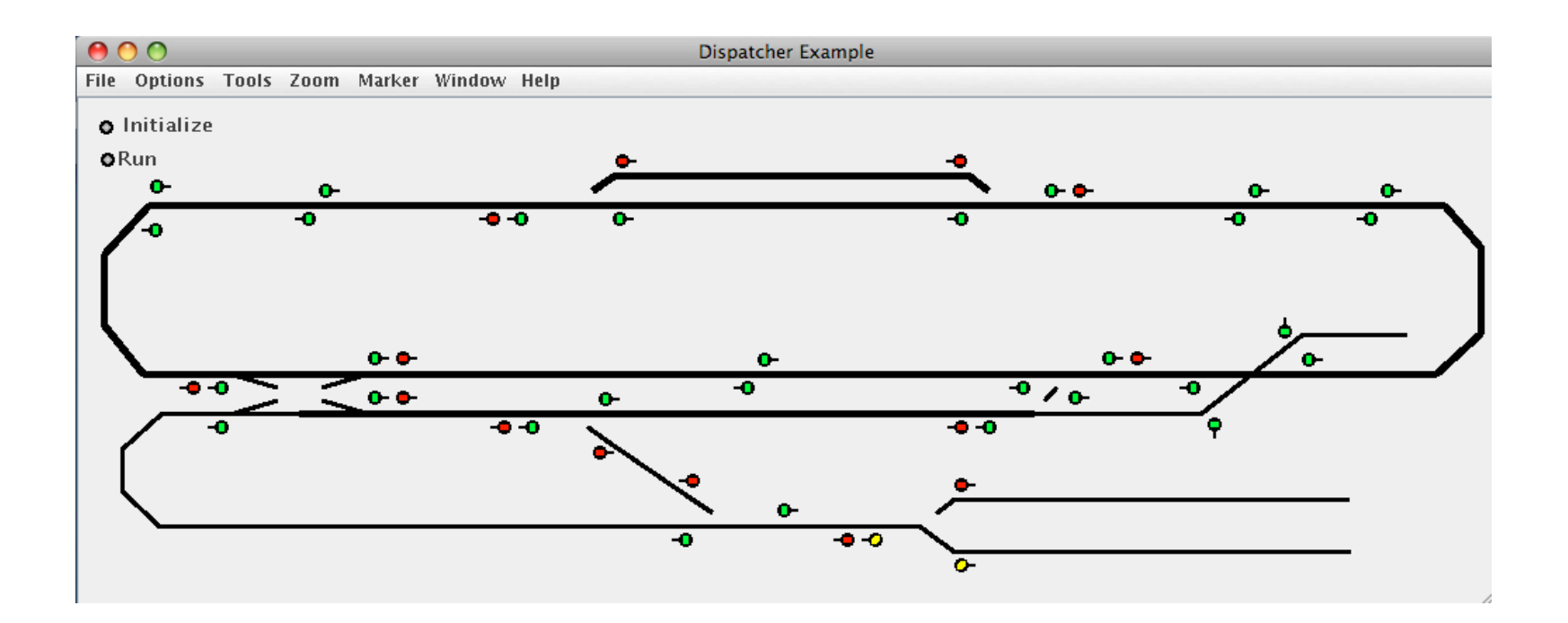

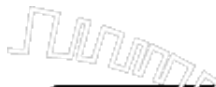

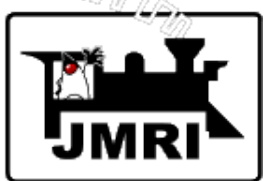

#### Set up Sections using the Section Table

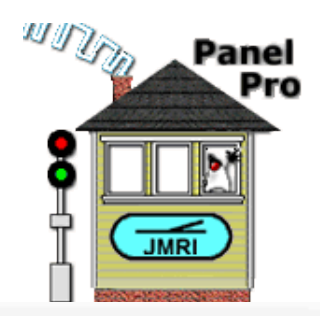

| 00        | PanelPro                                                      |
|-----------|---------------------------------------------------------------|
| File Edit | Tools Roster Panels Operations LocoNet CMRI Debug Window Help |
|           | Programmers                                                   |
|           | Tables Turnouts art of the JMRI project                       |
|           | Throttles Sensors anelPro                                     |
|           | Consisting Tool Lights                                        |
|           | Clocks Signal Heads imulator                                  |
|           | Power Control Signal Masts                                    |
|           | Turnout Control Signal Groups 0_20 (en_US)                    |
|           | Simple Signal Logic Reporters                                 |
|           | Sensor Groups Memory Variables                                |
|           | Speedometer Routes                                            |
|           | Light Control LRoutes                                         |
|           | Dispatcher Logix                                              |
|           | Send DCC packet Occupancy Blocks                              |
|           | USS CTC Tools Blocks                                          |
|           | Operations Sections                                           |
|           | Transits                                                      |
|           | Audio                                                         |

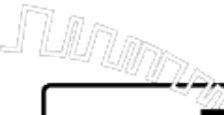

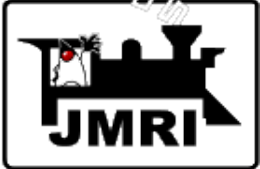

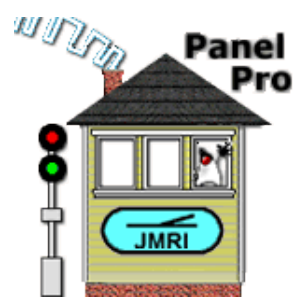

#### Selecting the Section Table for our Demo Layout

shows that its 18 Blocks are grouped into 11 Sections.

| nouts                   | System Name 🛆 | User Name      | State | Comment |        | First Block              | Last Block               |      |
|-------------------------|---------------|----------------|-------|---------|--------|--------------------------|--------------------------|------|
| sors                    | IY1           | 1234           | FREE  |         | Delete | IB2(Block1)              | IB4( Block4 )            | Edit |
| nts<br>nal Heads        | IY2           | 5              | FREE  |         | Delete | IB5(Block5)              | IB5(Block5)              | Edit |
| nal Masts               | IY3           | 6              | FREE  |         | Delete | IB6(Block6)              | IB6(Block6)              | Edit |
| nal Group<br>nal Mast I | IY4           | 789            | FREE  |         | Delete | IB7(Block7)              | IB9(Block9)              | Edit |
| orters                  | IY5           | Industry       | FREE  |         | Delete | IB12( Industry )         | IB12( Industry )         | Edit |
| nory Varia<br>tes       | IY6           | Staging 1      | FREE  |         | Delete | IB13( Staging 1 )        | IB13( Staging 1 )        | Edit |
| utes                    | IY7           | Staging 2      | FREE  |         | Delete | IB14( Staging 2 )        | IB14( Staging 2 )        | Edit |
| X                       | IY8           | Upper Main     | FREE  |         | Delete | IB19( Upper Main W )     | IB20( Upper Main E )     | Edit |
| ions                    | IY9           | Lower Main     | FREE  |         | Delete | IB18( Lower Main W )     | IB17( Lower Main E )     | Edit |
| isits                   | IY10          | Staging Access | FREE  |         | Delete | IB15( Staging Access 1 ) | IB15( Staging Access 1 ) | Edit |
| ags                     | IY11          | Staging Alt    | FREE  |         | Delete | IB16( Staging Access 2 ) | IB16( Staging Access 2 ) | Edit |

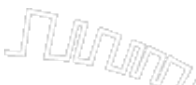

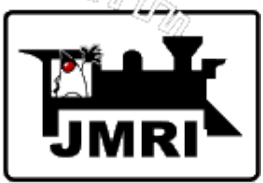

#### Blocks must be fully defined, including Paths.

Wii

For

"FORWARD" direction is from top Block to bottom Block.

User selects the Travel Direction for each Entry Point to the Section.

Trains can traverse Section in either direction.

|                              |                             | Panel<br>Pro           |
|------------------------------|-----------------------------|------------------------|
| 00                           | Add/Edit Section            |                        |
| dow Help                     |                             |                        |
| System Name: IY1             | User Name: 1234             |                        |
| Blocks in S                  | Section (at least 1 is requ | uired)                 |
| System Name:                 | User Name:                  |                        |
| IB2                          | Block1                      |                        |
| IB1                          | Block2                      |                        |
| IB3                          | Block3                      |                        |
| IB4                          | 5IOCK4                      |                        |
|                              |                             |                        |
| ]                            |                             |                        |
| Delete All Blocks            | IB5(Block5) 🙀 A             | dd Selected Block      |
| ١                            | Table of Entry Points       |                        |
| Block Entering From          | Entry Block                 | Travel Direction       |
| IB19( Upper Main W )( West ) | <pre>IB2( Block1 )</pre>    | FORWARD                |
| IB18( Lower Main W )( West ) | <pre>IB2( Block1 )</pre>    | FORWARD                |
| IB5(Block5)(West)            | IB4(Block4)                 | REVERSE                |
| IB6( Block6 )( West )        | IB4(Block4)                 | REVERSE                |
| Note: FORWARD direction i    | s from the top Block tow    | vard the bottom Block. |
| Dire                         | ction Sensors (Optional)    |                        |
| Forward Sensor: IS65         | Reverse Sen                 | sor: IS66              |
| Stop                         | ping Sensors (Optional)     |                        |
| ward Stopping Sensor:        | Reverse Stop                | pping Sensor:          |
|                              | Cancel Update               |                        |
|                              |                             |                        |

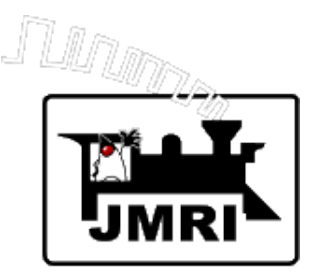

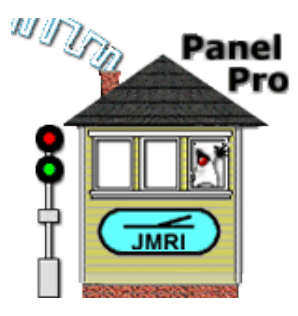

#### What are Direction Sensors?

Direction Sensors are internal sensors whose state reflects the allocation status of their Section.

- FREE Both Direction Sensors ACTIVE
- FORWARD Forward Sensor INACTIVE, Reverse Sensor ACTIVE
- REVERSE Reverse Sensor INACTIVE, Forward Sensor ACTIVE
- Correctly inserting Direction Sensors into Signal Logic, will cause signals to block travel in unallocated directions, resulting in simple APB Signaling.
- Tools are available for inserting and removing Direction Sensors into/from Signal Logic.

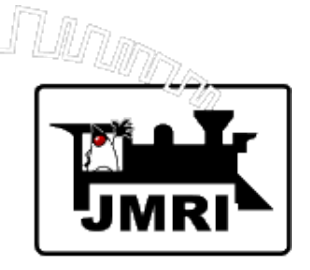

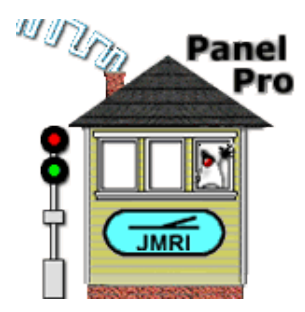

#### Select tool to put Direction Sensors into Signal Logic.

| $\Theta \Theta \Theta$     |              |                           |       | Sec     | tions  |                          |                          |      |    |
|----------------------------|--------------|---------------------------|-------|---------|--------|--------------------------|--------------------------|------|----|
| File View                  | Tools Win    | dow Help                  |       |         |        |                          |                          |      |    |
| Turnouts                   | Validate All | Sections                  | State | Comment |        | First Block              | Last Block               |      |    |
| Sensors                    | Set Directio | n Sensors in Logic 📐      | REE   |         | Delete | IB2(Block1)              | IB4(Block4)              | Edit | I- |
| Lights<br>Signal Head      | Remove Dir   | ection Sensors from Logic | REE   |         | Delete | IB5(Block5)              | IB5(Block5)              | Edit |    |
| Signal Mast                | s IY3        | 6                         | FREE  |         | Delete | IB6(Block6)              | IB6(Block6)              | Edit |    |
| Signal Grou<br>Signal Mast | p<br>IY4     | 789                       | FREE  |         | Delete | IB7(Block7)              | IB9(Block9)              | Edit |    |
| Reporters                  | IY5          | Industry                  | FREE  |         | Delete | IB12( Industry )         | IB12( Industry )         | Edit |    |
| Memory Var<br>Routes       | IY6          | Staging 1                 | FREE  |         | Delete | IB13( Staging 1 )        | IB13(Staging 1)          | Edit |    |
| LRoutes                    | IY7          | Staging 2                 | FREE  |         | Delete | IB14( Staging 2 )        | IB14( Staging 2 )        | Edit |    |
| Logix<br>Blocks            | IY8          | Upper Main                | FREE  |         | Delete | IB19( Upper Main W )     | IB20( Upper Main E )     | Edit |    |
| Sections                   | IY9          | Lower Main                | FREE  |         | Delete | IB18( Lower Main W )     | IB17( Lower Main E )     | Edit |    |
| Transits<br>Audio          | IY10         | Staging Access            | FREE  |         | Delete | IB15( Staging Access 1 ) | IB15( Staging Access 1 ) | Edit |    |
| Id Tags                    | IY11         | Staging Alt               | FREE  |         | Delete | IB16( Staging Access 2 ) | IB16( Staging Access 2 ) | Edit |    |
|                            |              |                           |       |         |        |                          |                          |      |    |
|                            |              |                           |       |         |        |                          |                          |      |    |

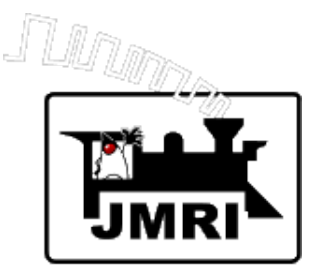

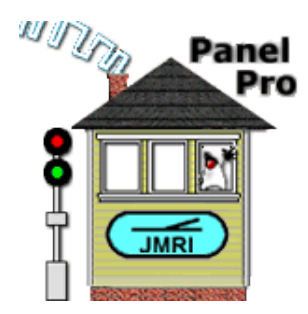

#### No Sections are allocated, so all Signal Heads are Red!

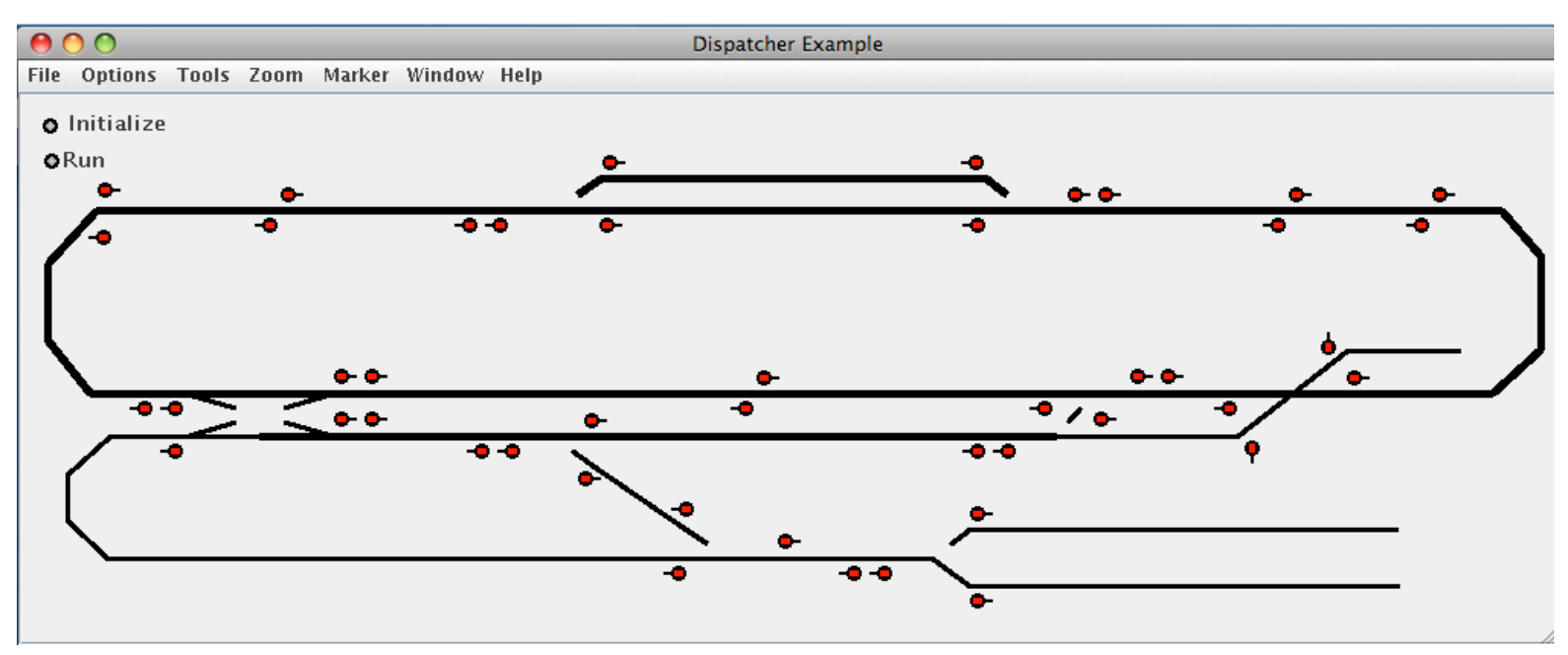

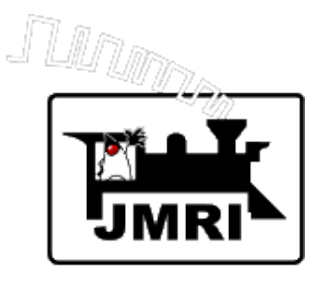

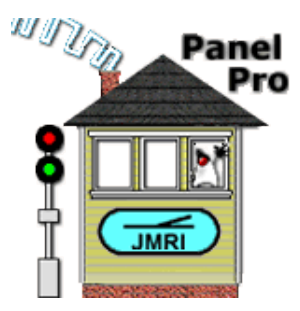

#### What is a Transit?

A Transit is a group of two or more connected Sections that describes a route around the layout for a train traveling in a given direction.

Transits are *activated* in the Dispatcher window, where a Transit is paired with a Train to create an Active Train.

Transits are set up in the Transit Table.

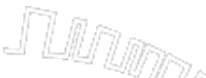

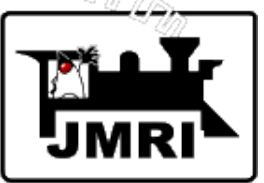

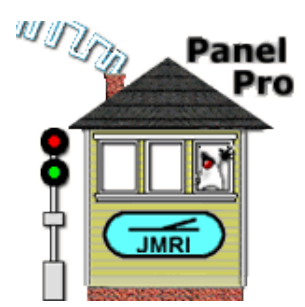

#### Two Transits have been defined for our demo layout.

| 00                     |               |                   |       | Transits |        |        |           |  |
|------------------------|---------------|-------------------|-------|----------|--------|--------|-----------|--|
| File View \            | Window Help   |                   |       |          |        |        |           |  |
| Turnouts               | System Name 🛆 | User Name         | State | Comment  |        |        |           |  |
| Sensors                | IZ11          | clockwise         | IDLE  |          | Delete | Edit 📐 | Duplicate |  |
| Lights<br>Signal Heads | IZ12          | counter-clockwise | IDLE  |          | Delete | Edit   | Duplicate |  |
| Signal Masts           |               |                   |       |          |        |        |           |  |
| Signal Group           |               |                   |       |          |        |        |           |  |
| Signal Mast L          |               |                   |       |          |        |        |           |  |
| Reporters              |               |                   |       |          |        |        |           |  |
| Memory Varia           |               |                   |       |          |        |        |           |  |
| Routes                 |               |                   |       |          |        |        |           |  |
| LRoutes                |               |                   |       |          |        |        |           |  |
| Logix                  |               |                   |       |          |        |        |           |  |
| Blocks                 |               |                   |       |          |        |        |           |  |
| Sections               |               |                   |       |          |        |        |           |  |
| Transits               |               |                   |       |          |        |        |           |  |
| Audio                  |               |                   |       |          |        |        |           |  |
| ld Tags                |               |                   |       |          |        |        |           |  |

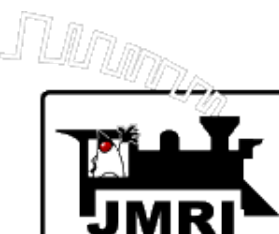

#### "Clockwise" Transit

Note alternate Sections at siding.

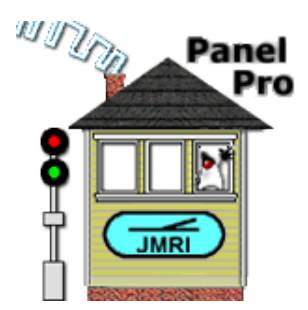

| 00       |                        | Add/Edit Transit                                |              |           |   |
|----------|------------------------|-------------------------------------------------|--------------|-----------|---|
| Window I | Help                   |                                                 |              |           |   |
|          | System Name:           | IZ11 User Name: clockwise                       |              |           |   |
|          | Sec                    | ctions in Transit (at least 2 are i             | required)    |           |   |
| Order    | Section                | Actions                                         | Direction    | Alternate |   |
| 1        | IY6( Staging 1 )       | View/Add/Edit Actions                           | FORWARD      | Primary   | - |
| 2        | IY10( Staging Access ) | View/Add/Edit Actions                           | FORWARD      | Primary   |   |
| 3        | IY9( Lower Main )      | View/Add/Edit Actions                           | REVERSE      | Primary   |   |
| 4        | IY1(1234)              | View/Add/Edit Actions                           | FORWARD      | Primary   |   |
| 5        | IY2(5)                 | View/Add/Edit Actions                           | REVERSE      | Primary   |   |
| 5        | IY3(6)                 | View/Add/Edit Actions                           | REVERSE      | Alternate | - |
|          | Delete /               | All Sections Add<br>Staging 2 ) - Add Alternate | Next Section |           |   |
|          |                        | Cancel Update                                   |              |           |   |

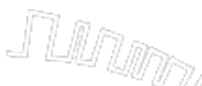

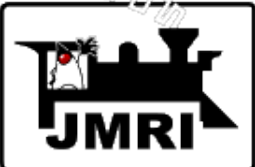

After all mainline Sections and at least one Transit have been defined—

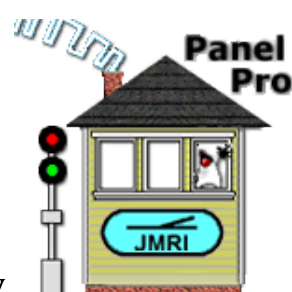

Select "Dispatcher..." in the main PanelPro window.

| 00   | 00   |         |                |         | PanelPro                        | D                         |           |           |           |      |
|------|------|---------|----------------|---------|---------------------------------|---------------------------|-----------|-----------|-----------|------|
| File | Edit | Tools   | Roster         | Panels  | Operations                      | LocoNet                   | CMRI      | Debug     | Window    | Help |
|      | W.   | Progra  | mmers          | +       |                                 |                           |           |           |           |      |
|      |      | Tables  |                | •       | nelPro 2.99.                    | 7-r20746,                 | part of   | the JMR   | l project |      |
|      |      | Thrott  | les            | •       | tp://jmri.org                   | J/PanelPro                |           |           |           |      |
|      | 2    | Consis  | sting Too<br>; | ol<br>► | coNet: using<br>/MRI: using Sir | LocoNet Sir<br>mulator on | nulator ( | on (none) |           |      |
|      | ę    | Power   | Control.       |         |                                 |                           | (         |           |           |      |
|      | 4    | Turno   | ut Contro      | ol      | va version 1                    | .6.0_33 (er               | n_US)     |           |           |      |
|      | L    | Simple  | e Signal L     | ogic    |                                 |                           |           |           |           |      |
|      |      | Sensor  | r Groups.      |         | Help                            | Quit                      |           |           |           |      |
|      |      | Speed   | ometer         |         |                                 |                           |           |           |           |      |
|      | _    | Light ( | Control        |         |                                 |                           |           |           |           | _    |
|      |      | Dispat  | cher           |         | _                               |                           |           |           |           |      |
|      |      | Send D  | OCC pack       | et      |                                 |                           |           |           |           |      |
|      |      | USS CT  | TC Tools       | •       |                                 |                           |           |           |           |      |
|      |      | Operat  | tions          | +       |                                 |                           |           |           |           |      |
|      |      | Start J | MRI Web        | Server  |                                 |                           |           |           |           |      |

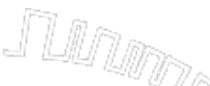

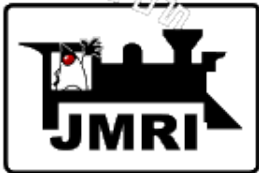

The dispatcher controls the layout via the

#### **Dispatcher Window.**

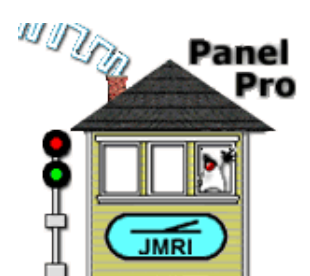

|               | $\Theta \Theta \Theta$ |          |      |           |       |              | Dis            | spatcher          |                           |             |  |
|---------------|------------------------|----------|------|-----------|-------|--------------|----------------|-------------------|---------------------------|-------------|--|
|               | Options                | Window   | Help |           |       |              |                |                   |                           |             |  |
|               |                        |          |      |           |       |              | Acti           | ive Trains        |                           |             |  |
|               |                        | Transit  |      | Train     |       | Train Type   | Train Statu    | s Mode            | Allocated Section N       | ext Section |  |
| Three Tables: |                        |          |      |           |       |              |                |                   |                           |             |  |
|               |                        |          |      |           |       |              |                |                   |                           |             |  |
|               |                        |          |      |           |       |              |                |                   |                           |             |  |
| Active Trains |                        |          |      |           |       |              |                |                   |                           |             |  |
|               |                        |          |      |           |       |              |                |                   |                           |             |  |
|               |                        |          |      |           |       |              |                |                   |                           |             |  |
|               |                        |          |      | New Train | I     | Allocate     | e Extra        | Cancel Auto Re    | estart Terminate T        | Train       |  |
|               |                        |          |      |           |       | Requ         | ested Allocati | ons waiting for D | ispatch                   |             |  |
|               |                        | Active T | rain | Prio      | ority | Train Type   | Reques         | sted Section Sec  | ction Status Occupancy Le | ngth        |  |
| Requested     |                        |          |      |           |       |              |                |                   |                           |             |  |
|               |                        |          |      |           |       |              |                |                   |                           |             |  |
| Allocations   |                        |          |      |           |       |              |                |                   |                           |             |  |
|               |                        |          |      |           |       |              |                |                   |                           |             |  |
|               |                        |          |      |           |       | Allocated Se | ections 🗌 🖉    | Auto Release 📃    | Auto Allocate             |             |  |
|               |                        |          |      | Active    | Train |              | Allocat        | ed Section        | Occupancy Use Status      |             |  |
| Allocated     |                        |          |      |           |       |              |                |                   |                           |             |  |
| mocated       |                        |          |      |           |       |              |                |                   |                           |             |  |
| Sections      |                        |          |      |           |       |              |                |                   |                           |             |  |

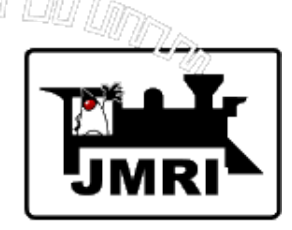

Dispatcher Window is large. Works best with multiple monitors, but multiple monitors are not required.

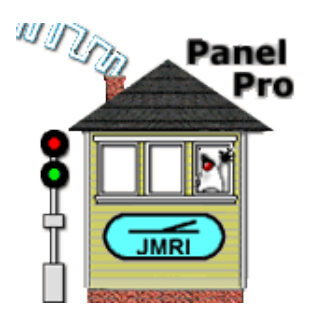

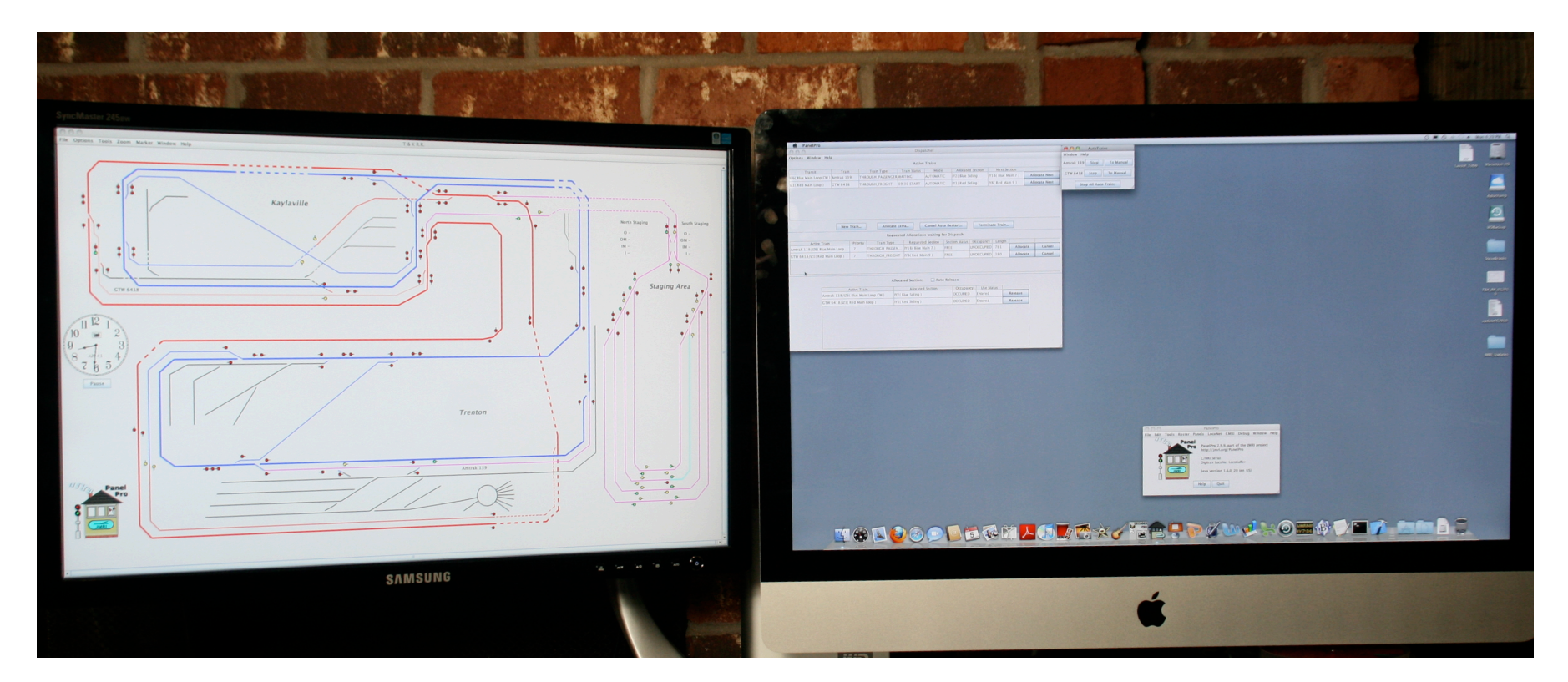

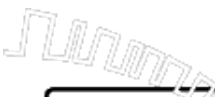

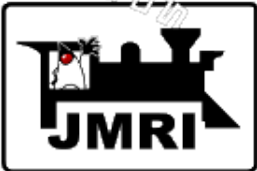

#### Click "Options Window..." in the

Dispatcher "Options" menu.

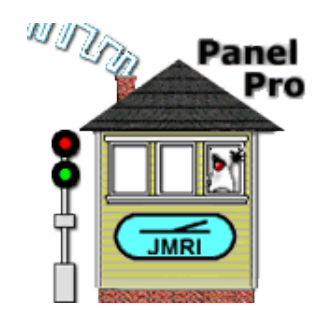

| \varTheta 🔿 🔿       |           |            | Dispa        | tcher          |          |
|---------------------|-----------|------------|--------------|----------------|----------|
| Options Window Hel  | р         |            |              |                |          |
| 🗆 Auto Allocate     |           |            | Active       | Trains         |          |
| 🗹 Auto Set Turnouts | Train     | Train Type | Train Status | Mode           | Allocate |
| Options Window      |           | Train Type | Train Status | Mode           | Allocati |
| Save Options        |           |            |              |                |          |
|                     |           |            |              |                |          |
|                     |           |            |              |                |          |
|                     |           |            |              |                |          |
|                     |           |            |              |                |          |
|                     |           |            |              |                |          |
|                     |           |            |              |                |          |
|                     |           |            |              |                |          |
|                     | New Train | Allocate   | Extra        | Cancel Auto Re | start    |

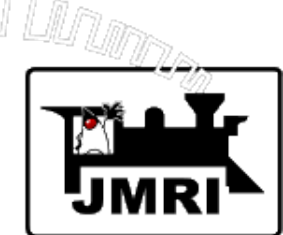

## Dispatcher Options Window

Set options, then click "Apply".

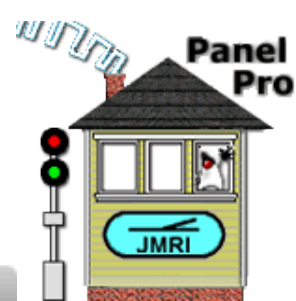

| 00       | Options                                                      |                       |
|----------|--------------------------------------------------------------|-----------------------|
| Window H | elp                                                          |                       |
|          | ✓ Use connectivity from Layout Editor panel: T & K R.R.      |                       |
| Trains f | rom Roster O Trains from Operations O Trains from User Entry | Note:                 |
|          | Layout has block detection hardware.                         | To save these         |
|          | Automatically allocate Sections to Active Trains.            | Options and have then |
|          | Automatically set turnouts when a Section is allocated.      | automatically set     |
|          | Use short Active Train names.                                | when restarting,      |
|          | Place train name in starting Block                           | Save Options          |
|          | Use alternate color for allocated Blocks                     | in Dispatcher's       |
|          | ✓ Place train name in allocated Blocks                       | Option menu.          |
|          | Layout Scale: HO - 1:87 👻                                    |                       |
|          | Units: <ul> <li>Scale Feet</li> <li>Scale Meters</li> </ul>  |                       |
|          | Cancel Apply                                                 |                       |

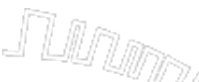

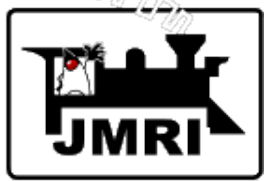

# To create an **Active Train**, ready to be dispatched, click **"New Train...**" below the Active Trains table.

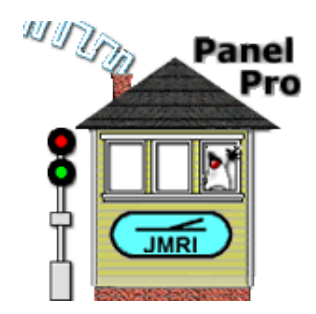

|                    | Dispatcher           |                                                                                                    |                                                                                                    |
|--------------------|----------------------|----------------------------------------------------------------------------------------------------|----------------------------------------------------------------------------------------------------|
|                    |                      |                                                                                                    |                                                                                                    |
|                    | Active Trains        |                                                                                                    |                                                                                                    |
| ain Train Type     | Train Status Mode    | Allocated Section Next Section                                                                                                    | 1                                                                                                    |
|                    |                      |                                                                                                    |                                                                                                    |
|                    |                      |                                                                                                    |                                                                                                    |
|                    |                      |                                                                                                    |                                                                                                    |
|                    |                      |                                                                                                    |                                                                                                    |
|                    |                      |                                                                                                    |                                                                                                    |
|                    |                      |                                                                                                    |                                                                                                    |
|                    |                      |                                                                                                    |                                                                                                    |
| w Train Allocate E | xtra Cancel Auto Res | tart Terminate Train                                                                                                    |                                                                                                    |
| ai                 | n Train Type         | Dispatcher         Active Trains         n       Train Type         Train Status       Mode         Mode       Mode         Cancel Auto Res | Dispatcher         Active Trains         n       Train Type       Train Status       Mode       Allocated Section       Next Section         r Train       Allocate Extra       Cancel Auto Restart       Terminate Train |

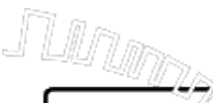

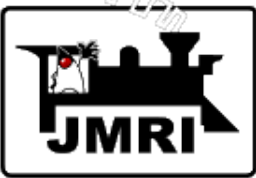

#### Activate New Train Window

Select a Transit and a Train. Enter other information and click "Add New Train".

| Activate New Train                                    |
|-------------------------------------------------------|
| Window Help                                           |
| Load Train Info Save Train Info Delete Train Info     |
| Transit : IZ12( counter-clockwise ) 🔻 Train: SP1112 💌 |
| ✓ Train in selected Transit.                          |
| Starting Location of Train : IB14( Staging 2 )-1      |
| Destination Location of Train: IB14( Staging 2 )-11   |
| Reset When Done (Continuous running)                  |
| Reverse At End (Back and forth running)               |
| Priority : 5 Train Type: LOCAL_PASSENGER -            |
| Delayed Start Departure Time: 08 : 00                 |
| Run Train Automatically                               |

Cancel

Add New Train

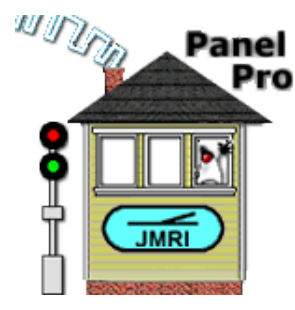

To reuse this train at a later date, click **Save Train Info** after all information is set.

Train information is retrieved by clicking **Load Train Info** when this window is first displayed.

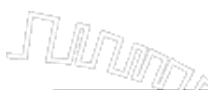

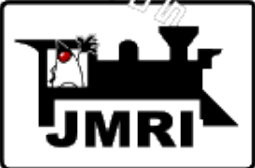

#### The first Section was automatically

allocated. The next two were allocated

#### using the "Allocate Next" button.

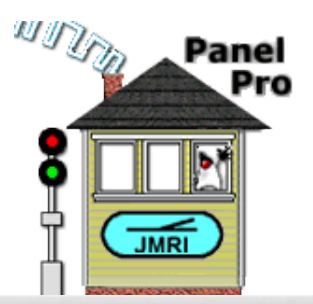

| $\Theta \circ \circ$ |          |                  | Disp             | atcher           |                       |              |               |
|----------------------|----------|------------------|------------------|------------------|-----------------------|--------------|---------------|
| Options Window He    | elp      |                  |                  |                  |                       |              |               |
|                      |          |                  | Active           | e Trains         |                       |              |               |
| Transit              | Train    | Train Type       | Train Status     | Mode             | Allocated Section     | Next Section |               |
| IZ11( clockwise )    | BNSF7665 | LOCAL_FREIGHT    | RUNNING          | DISPATCHED       | IY9( Lower Main )     | IY1(1234)    | Allocate Next |
|                      |          |                  |                  |                  |                       |              |               |
|                      | New Trai | n Allocate       | e Extra          | Cancel Auto R    | Restart Term          | iinate Train |               |
|                      |          | Requ             | ested Allocation | ns waiting for I | Dispatch              |              |               |
| Active Train         | n Pri    | ority Train Type | Requeste         | ed Section Se    | ection Status Occupan | cy Length    |               |
|                      |          |                  |                  |                  |                       |              |               |

| Allocated Sections | Auto Release | Auto Allocate |
|--------------------|--------------|---------------|
| moencen sections   |              |               |

| Active Train               | Allocated Section      | Occupancy  | Use Status  |         |
|----------------------------|------------------------|------------|-------------|---------|
| BNSF7665/IZ11( clockwise ) | IY6( Staging 1 )       | OCCUPIED   | Entered     | Release |
| BNSF7665/IZ11( clockwise ) | IY10( Staging Access ) | UNOCCUPIED | Not Entered | Release |
| BNSF7665/IZ11( clockwise ) | IY9( Lower Main )      | UNOCCUPIED | Not Entered | Release |

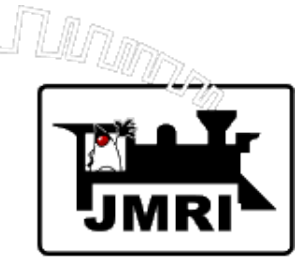

## Second train – use "Load Train Info" then click "Add New Train".

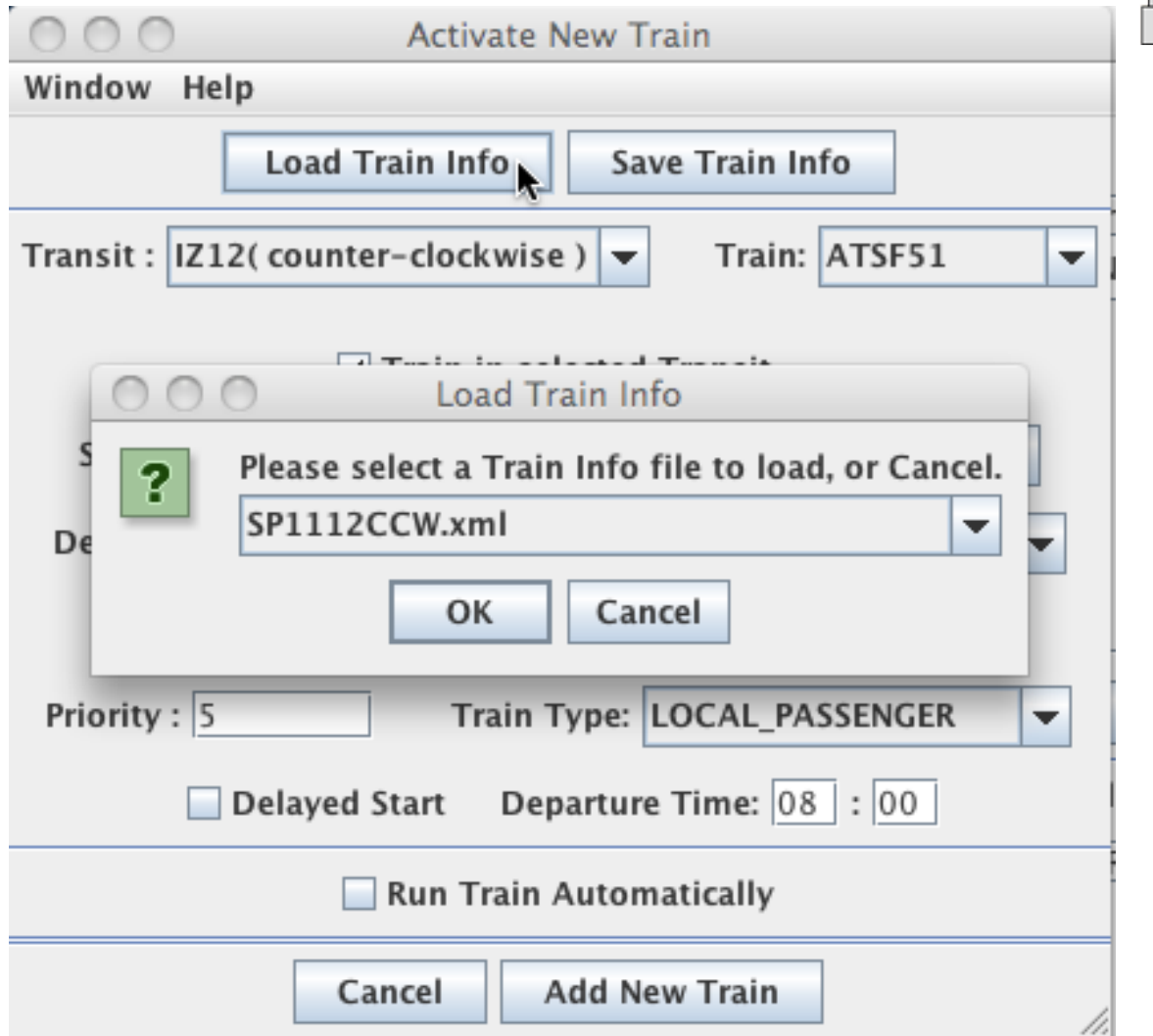

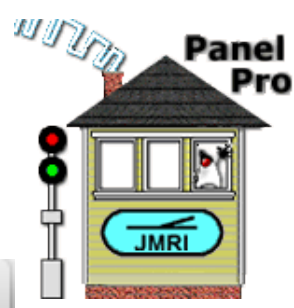

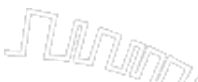

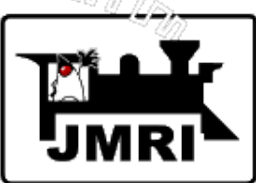

#### The first Section was automatically

allocated. Attempted to allocate another

using the "Allocate Next" button.

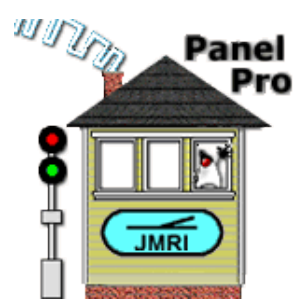

| 00                     |                                                        | Lanna and                                        | and the second second second second | Disp                                                                  | atcher        | a management of the second second            |                                                   | Service Service |                               |              |
|------------------------|--------------------------------------------------------|--------------------------------------------------|-------------------------------------|-----------------------------------------------------------------------|---------------|----------------------------------------------|---------------------------------------------------|-----------------|-------------------------------|--------------|
| Options Window He      | lp                                                     |                                                  |                                     |                                                                       |               |                                              |                                                   |                 |                               |              |
|                        |                                                        |                                                  |                                     | Activ                                                                 | e Trains      |                                              |                                                   |                 |                               |              |
| Transit                | Train                                                  |                                                  | Train Type                          | Train Status                                                          | Mode          | Allocated                                    | Section                                           | Next Se         | ction                         |              |
| IZ11( clockwise )      | BNSF7665                                               | LOCA                                             | L_FREIGHT                           | RUNNING                                                               | DISPATCHE     | D IY9( Lower                                 | Main )                                            | Y1(1234)        |                               | Allocate Nex |
| IZ12( counter-clockwis | . SP1112                                               | LOCA                                             | L_PASSENGER                         | RUNNING                                                               | DISPATCHE     | D IY7( Staging                               | g 2 ) I                                           | Y10( Stagin     | g Acces                       | Allocate Nex |
|                        | New T                                                  | ain                                              | Allocate                            | e Extra                                                               | Cancel Auto   | o Restart                                    | Termir                                            | nate Train      |                               |              |
|                        |                                                        |                                                  | Requ                                | ested Allocation                                                      | ns waiting fo | or Dispatch                                  |                                                   |                 |                               |              |
| Active Train           |                                                        | Priority                                         | Train Type                          | Requeste                                                              | ed Section    | Section Status                               | Occupancy                                         | Length          |                               |              |
| SP1112/IZ12( counter-o | lockwise )                                             | 5 L                                              | OCAL_PASSENGE                       | ER IY10( Stagir                                                       | ng Access )   | ALLOCATED                                    | UNOCCUPIE                                         | D 0             | Allocate                      | Cance        |
|                        |                                                        |                                                  |                                     |                                                                       |               |                                              |                                                   | ý               |                               |              |
|                        |                                                        |                                                  | Allocated Se                        | ections A                                                             | ito Release   | Auto Alloca                                  | ite                                               |                 |                               |              |
|                        |                                                        |                                                  |                                     |                                                                       |               |                                              |                                                   |                 |                               |              |
|                        | Act                                                    | ive Train                                        |                                     | Allocated                                                             | d Section     | Occupant                                     | y Use S                                           | tatus           |                               |              |
| BNSF                   | Act<br>7665/IZ11( cl                                   | ive Train<br>ockwise )                           | P                                   | Allocated<br>Y6( Staging 1 )                                          | d Section     | Occupano<br>OCCUPIED                         | Entered                                           | tatus           | Release                       |              |
| BNSF<br>BNSF           | Act<br>7665/IZ11( cl<br>7665/IZ11( cl                  | ive Train<br>ockwise )<br>ockwise )              | Г<br>Г                              | Allocated<br>Y6( Staging 1 )<br>Y10( Staging Acce                     | d Section     | Occupant<br>OCCUPIED<br>UNOCCUPI             | EV Use S<br>Entered<br>ED Not Ente                | tatus ered      | Release<br>Release            |              |
| BNSF<br>BNSF<br>BNSF   | Act<br>7665/IZ11( cl<br>7665/IZ11( cl<br>7665/IZ11( cl | ive Train<br>ockwise )<br>ockwise )<br>ockwise ) | Г<br>Г<br>Г                         | Allocated<br>Y6( Staging 1 )<br>Y10( Staging Acce<br>Y9( Lower Main ) | d Section     | Occupant<br>OCCUPIED<br>UNOCCUPI<br>UNOCCUPI | EV Use S<br>Entered<br>ED Not Ente<br>ED Not Ente | red red         | Release<br>Release<br>Release |              |

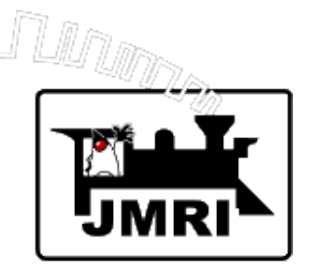

#### **Demo Layout**

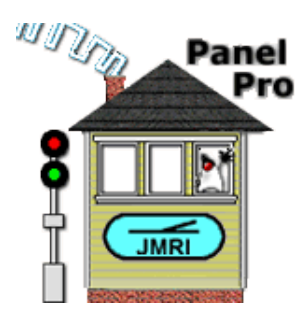

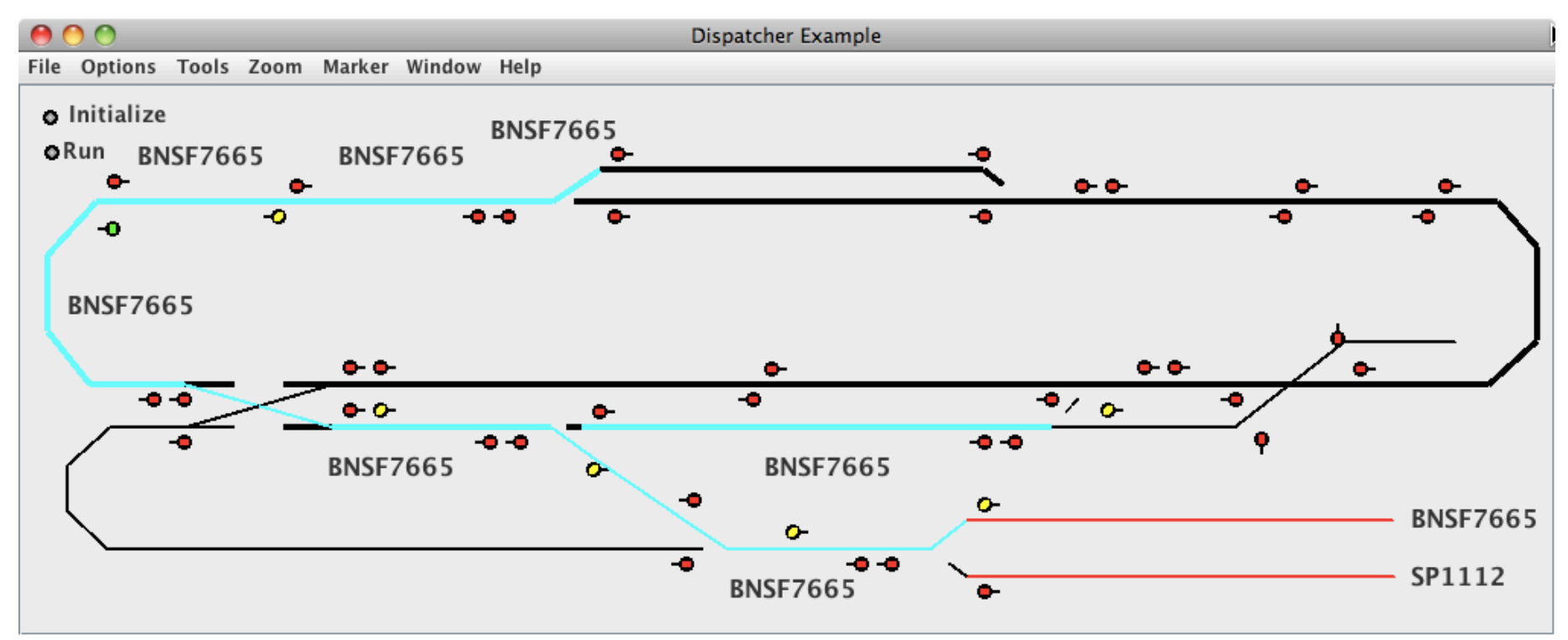

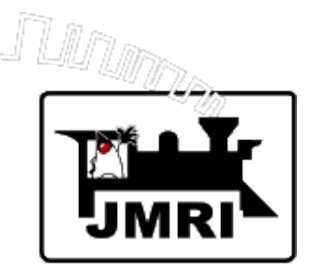

#### Active Trains Table

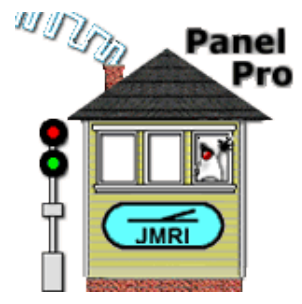

| O Dispatcher           |           |                 |              |                |                   |                     |               |  |
|------------------------|-----------|-----------------|--------------|----------------|-------------------|---------------------|---------------|--|
| Options Window Hel     | р         |                 |              |                |                   |                     |               |  |
| Active Trains          |           |                 |              |                |                   |                     |               |  |
| Transit                | Train     | Train Type      | Train Status | Mode           | Allocated Section | Next Section        |               |  |
| IZ11( clockwise )      | BNSF7665  | LOCAL_FREIGHT   | WAITING      | DISPATCHED     | IY1(1234)         | IY2(5)              | Allocate Next |  |
| IZ12( counter-clockwis | SP1112    | THROUGH_FREIGHT | WAITING      | DISPATCHED     | IY7(Staging 2)    | IY10( Staging Acces | Allocate Next |  |
|                        |           |                 |              |                |                   |                     | k.            |  |
|                        |           |                 |              |                |                   |                     | ~             |  |
|                        |           |                 |              |                |                   |                     |               |  |
|                        |           |                 |              |                |                   |                     |               |  |
|                        |           |                 |              |                |                   |                     |               |  |
|                        | New Train | Allocate        | Extra        | Cancel Auto Re | start Term        | inate Train         |               |  |

**New Train...** - Click to create a new Active Train.

Allocate Extra... - Click to allocate a Section to an Active Train that is not the next Section in the Transit.

**Cancel Auto Restart...** - Click to cancel Auto Restart of an Active Train.

**Terminate Train...** - Click to terminate an Active Train and release its Transit and Train for future use.

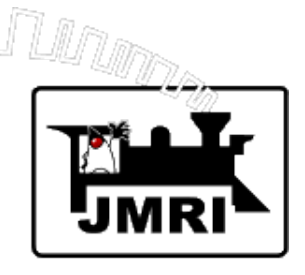

#### **Requested Allocations Table**

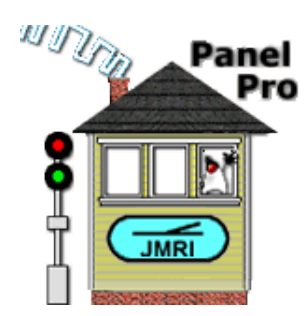

| Requested Allocations waiting for Dispatch |          |                 |                        |                |            |        |          |        |
|--------------------------------------------|----------|-----------------|------------------------|----------------|------------|--------|----------|--------|
| Active Train                               | Priority | Train Type      | Requested Section      | Section Status | Occupancy  | Length |          |        |
| SP1112/IZ12( counter-clockwise )           | 5        | THROUGH_FREIGHT | IY10( Staging Access ) | ALLOCATED      | UNOCCUPIED | 0      | Allocate | Cancel |
|                                            |          |                 |                        |                |            |        |          |        |
|                                            |          |                 |                        |                |            |        |          |        |
|                                            |          |                 |                        |                |            |        |          |        |
|                                            |          |                 |                        |                |            |        |          |        |

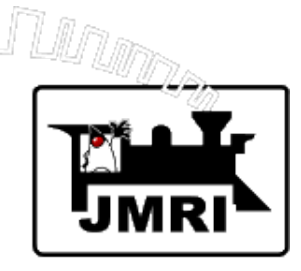

#### Allocated Sections Table

#### (Sections are released here.)

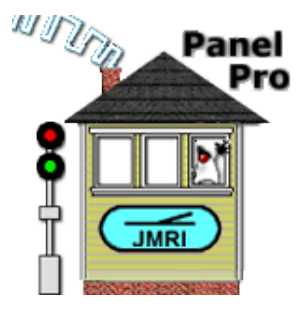

| Allocated Sections 🔄 Auto Release 🔄 Auto Allocate |                        |            |             |         |  |  |  |
|---------------------------------------------------|------------------------|------------|-------------|---------|--|--|--|
| Active Train                                      | Allocated Section      | Occupancy  | Use Status  |         |  |  |  |
| BNSF7665/IZ11( clockwise )                        | IY6( Staging 1 )       | OCCUPIED   | Entered     | Release |  |  |  |
| BNSF7665/IZ11( clockwise )                        | IY10( Staging Access ) | UNOCCUPIED | Not Entered | Release |  |  |  |
| BNSF7665/IZ11( clockwise )                        | IY9( Lower Main )      | UNOCCUPIED | Not Entered | Release |  |  |  |
| SP1112/IZ12( counter-clockwise )                  | IY7( Staging 2 )       | OCCUPIED   | Entered     | Release |  |  |  |
| BNSF7665/IZ11( clockwise )                        | IY1(1234)              | UNOCCUPIED | Not Entered | Release |  |  |  |

Checking "Auto Release" will automatically release Allocated Sections when Occupancy shows UNOCCUPIED and Use Status shows Exited (Allocated Section has been Entered and Exited.)

Checking "Auto Allocate" will attempt to automatically allocate Sections to Active Trains provided Sections are FREE. Dispatcher will allocate according to train priority and will set up meets.

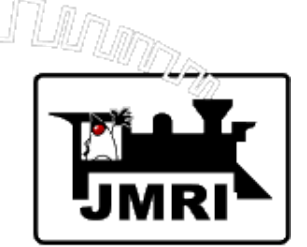

#### Run Dispatcher Example Simulation.

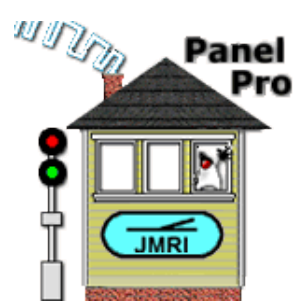

Two trains crossing at the passing siding.

Logix for each train--follows signals to advance.

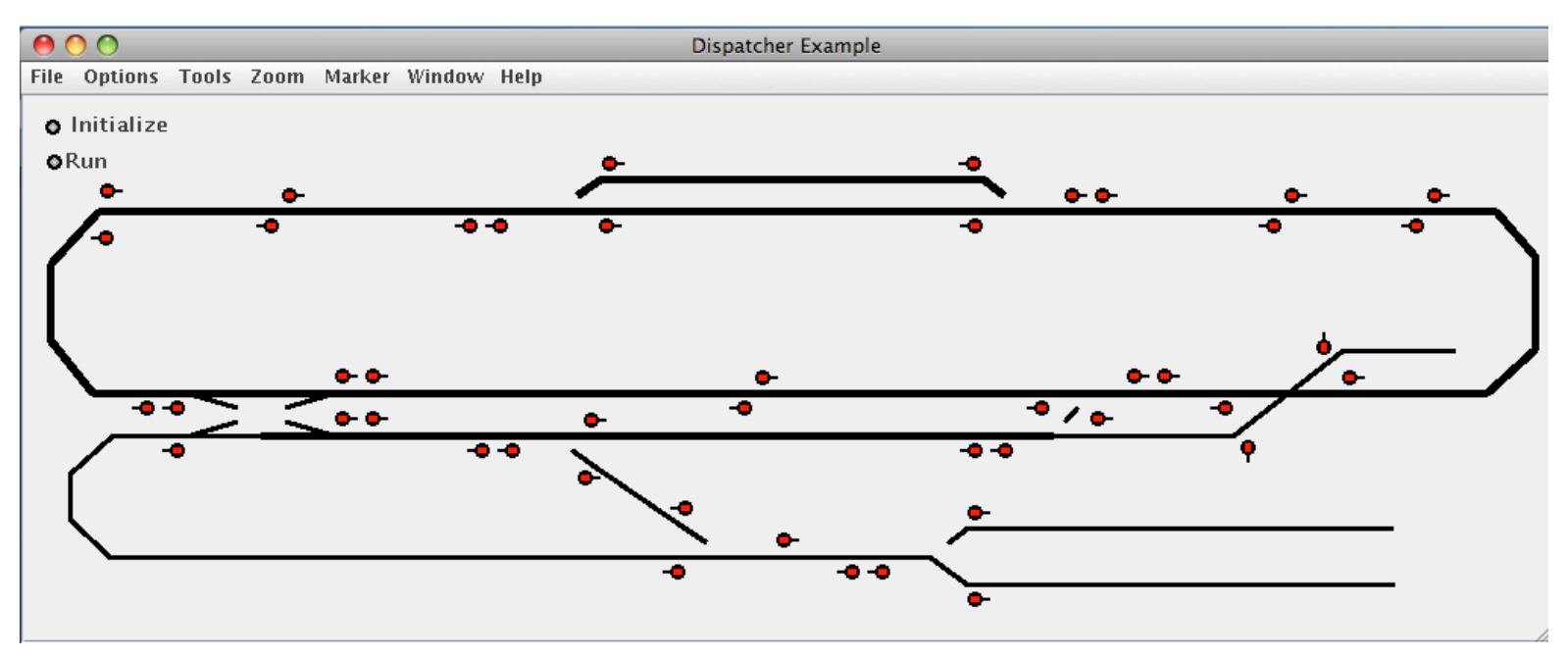

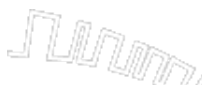

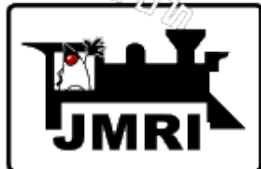

Automatic Running Selecting "Run Train Automatically" brings up items specific to automatically running trains.

| 4170                                                 | Dame     |
|------------------------------------------------------|----------|
| O O Activate New Train                               |          |
| Window Help                                          |          |
| Load Train Info Save Train Info Delete Train Info    | <b>)</b> |
| Transit : IZ11( clockwise ) 🔽 Train: BNSF7665        | -        |
| ✓ Train in selected Transit.                         |          |
| Starting Location of Train : IB13( Staging 1 )-1     | ]        |
| Destination Location of Train: IB13(Staging 1)-10    | -        |
| Reset When Done (Continuous running)                 |          |
| Reverse At End (Back and forth running)              |          |
| Priority : 5 Train Type: THROUGH_FREIGHT             | •        |
| Delayed Start Departure Time: 08 : 00                |          |
| 🗹 Run Train Automatically                            |          |
| Speed Factor: 1.0 Default Maximum Speed: 0.6         |          |
| Ramp Rate: RAMP_NONE                                 |          |
| ✓ Loco has sound decoder.                            |          |
| All cars have resistance wheels Maximum Train Length | 100.0    |
| Cancel Add New Train                                 |          |

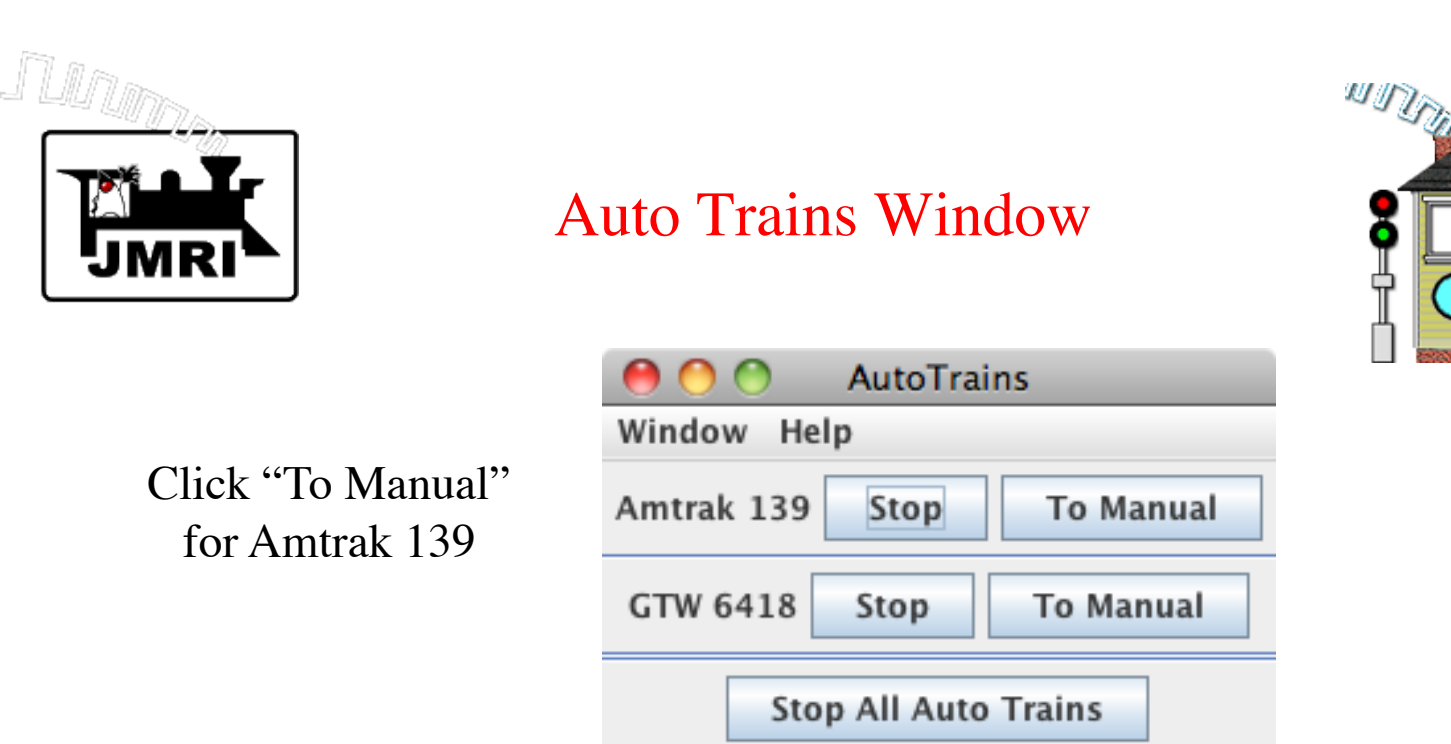

| 0 0                     | AutoTrains        |
|-------------------------|-------------------|
| Window Help             |                   |
| Amtrak 139 Stop To Auto | ● For ○ Rev ▽     |
| GTW 6418                | Stop To Manual    |
| Sto                     | p All Auto Trains |

Panel Pro

JMRI

9 7

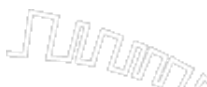

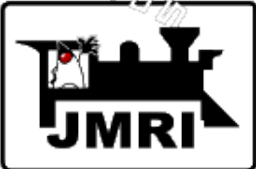

#### Example: Setting up Automatic Actions for a Station Stop

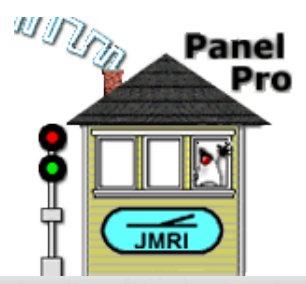

| User Name<br>d Main Loop CCW<br>ging-Kaylaville Loop<br>ntrak-East Bound<br>d Main Loop CW<br>e Main Loop CW       | State<br>IDLE<br>IDLE<br>IDLE<br>IDLE<br>IDLE<br>IDLE                                 | Comment                                                                                    | Delete<br>Delete<br>Delete<br>Delete<br>Delete                                             | Edit<br>Edit<br>Edit<br>Edit<br>Edit                                                                                                    | Duplicate<br>Duplicate<br>Duplicate<br>Duplicate                                                                                                    |
|----------------------------------------------------------------------------------------------------|---------------------------------------------------------------------------------------|--------------------------------------------------------------------------------------------|--------------------------------------------------------------------------------------------|----------------------------------------------------------------------------------------------------|----------------------------------------------------------------------------------------------------|
| User Name<br>d Main Loop CCW<br>ging-Kaylaville Loop<br>ntrak-East Bound<br>d Main Loop CW<br>e Main Loop CW       | State<br>IDLE<br>IDLE<br>IDLE<br>IDLE<br>IDLE<br>IDLE                                 | Comment                                                                                    | Delete<br>Delete<br>Delete<br>Delete<br>Delete                                             | Edit<br>Edit<br>Edit<br>Edit<br>Edit                                                                                                    | Duplicate<br>Duplicate<br>Duplicate<br>Duplicate                                                                                                    |
| d Main Loop CCW<br>ging-Kaylaville Loop<br>ntrak-East Bound<br>d Main Loop CW<br>e Main Loop CW<br>e Main Loop CCW | IDLE<br>IDLE<br>IDLE<br>IDLE<br>IDLE<br>IDLE                                          |                                                                                            | Delete<br>Delete<br>Delete<br>Delete<br>Delete                                             | Edit<br>Edit<br>Edit<br>Edit<br>Edit                                                                                                    | Duplicate Duplicate Duplicate Duplicate Duplicate                                                                                                    |
| iging-Kaylaville Loop<br>htrak-East Bound<br>d Main Loop CW<br>le Main Loop CW<br>le Main Loop CCW                 | IDLE<br>IDLE<br>IDLE<br>IDLE                                                          |                                                                                            | Delete<br>Delete<br>Delete<br>Delete                                                       | Edit<br>Edit<br>Edit                                                                                                    | Duplicate<br>Duplicate<br>Duplicate                                                                                                    |
| ntrak-East Bound<br>d Main Loop CW<br>e Main Loop CW<br>e Main Loop CCW                                            | IDLE<br>IDLE<br>IDLE                                                                  |                                                                                            | Delete<br>Delete<br>Delete                                                                 | Edit<br>Edit                                                                                                    | Duplicate<br>Duplicate                                                                                                    |
| d Main Loop CW<br>1e Main Loop CW<br>1e Main Loop CCW                                                              | IDLE<br>IDLE                                                                          |                                                                                            | Delete<br>Delete                                                                           | Edit<br>Edit                                                                                                    | Duplicate                                                                                                    |
| e Main Loop CW<br>e Main Loop CCW                                                                                  | IDLE                                                                                  |                                                                                            | Delete                                                                                     | Edit                                                                                                    |                                                                                                    |
| e Main Loop CCW                                                                                                    | IDLE                                                                                  |                                                                                            |                                                                                            | Luit                                                                                                    | Duplicate                                                                                                    |
|                                                                                                    | IDEL                                                                                  |                                                                                            | Delete                                                                                     | Edit                                                                                                    | Duplicate                                                                                                    |
| e Main Loop ST CCW                                                                                                 | IDLE                                                                                  |                                                                                            | Delete                                                                                     | Edit                                                                                                    | Duplicate                                                                                                    |
| ie Main Loop ST CW                                                                                                 | IDLE                                                                                  |                                                                                            | Delete                                                                                     | Edit                                                                                                    | Duplicate                                                                                                    |
| d Reversible Test                                                                                                  | IDLE                                                                                  |                                                                                            | Delete                                                                                     | Edit                                                                                                    | Duplicate                                                                                                    |
| d Siding CCW Blue Siding                                                                                           | IDLE                                                                                  |                                                                                            | Delete                                                                                     | Edit                                                                                                    | Duplicate                                                                                                    |
| d Siding Loop CCW                                                                                                  | IDLE                                                                                  |                                                                                            | Delete                                                                                     | Edit                                                                                                    | Duplicate                                                                                                    |
| uthOuterCircuit                                                                                                    | IDLE                                                                                  |                                                                                            | Delete                                                                                     | Edit                                                                                                    | Duplicate                                                                                                    |
|                                                                                                    | d Reversible Test<br>d Siding CCW Blue Siding<br>d Siding Loop CCW<br>nthOuterCircuit | d Reversible Test IDLE d Siding CCW Blue Siding d Siding Loop CCW IDLE thOuterCircuit IDLE | d Reversible Test IDLE d Siding CCW Blue Siding d Siding Loop CCW IDLE thOuterCircuit IDLE | d Reversible Test     IDLE     Delete       d Siding CCW Blue Siding     IDLE     Delete       d Siding Loop CCW     IDLE     Delete       uthOuterCircuit     IDLE     Delete | IDLE     Delete     Edit       d Siding CCW Blue Siding     IDLE     Delete     Edit       d Siding Loop CCW     IDLE     Delete     Edit       uthOuterCircuit     IDLE     Delete     Edit |

Click "Edit" for the "Amtrack-East Bound" Transit (from the T&K Railroad).

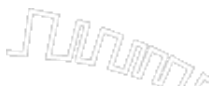

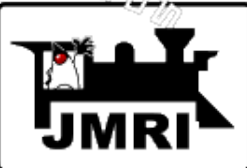

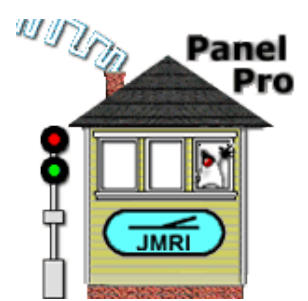

#### Click "View/Add/Edit Actions" for 18 – Blue Main 8.

| 00        |                       | Add/Edit Transit                                  |              |                        |   |
|-----------|-----------------------|---------------------------------------------------|--------------|------------------------|---|
| ndow Help | System Name:          | IZ3 User Name: Amtrak-Ea                          | ast Bound    |                        |   |
|           | Sec                   | tions in Transit (at least 2 are                  | required)    |                        |   |
| Order     | Section               | Actions<br>View/Add/Edit Actions                  | Direction    | Alternate              |   |
| 16        | IY19(Blue Main 6)     | View/Add/Edit Actions                             | REVERSE      | Primary                |   |
| 17        | IY18( Blue Main 7 )   | View/Add/Edit Actions                             | REVERSE      | Primary                |   |
| 18        | IY17( Blue Main 8 )   | View/Add/Edit Actions                             | REVERSE      | Primary                | = |
| 19        | IY16( Blue Main 3 )   | View/Add/Edit Actions                             | REVERSE      | Primary                |   |
| 20        | IY15( Blue Main 2 )   | View/Add/Edit Actions                             | REVERSE      | Primary                |   |
| <b>_</b>  | IY24( Stag            | ing South Feeder ) 👻 Add<br>IY34( Staging North O | Next Section | nsert As First Section |   |
|           | Delete All Sections   | Remove Last Section                               | Remov        | e First Section        |   |
|           |                       | Order Number                                      |              |                        |   |
| Repl      | ace Primary For Order | Delete Alternate For Ord                          | er A         | dd Alternate For Order |   |
|           |                       | Cancel Update                                     | ]            |                        |   |

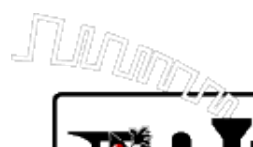

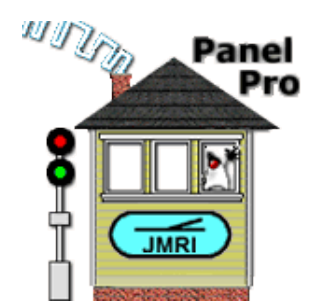

Click "Add New Action".

| 00                                      | View Actions        |  |  |  |  |  |  |  |  |
|-----------------------------------------|---------------------|--|--|--|--|--|--|--|--|
| Window Help                             |                     |  |  |  |  |  |  |  |  |
| Section: IY17(Blue Main 8) Sequence: 18 |                     |  |  |  |  |  |  |  |  |
|                                         |                     |  |  |  |  |  |  |  |  |
| When                                    | Action Requested    |  |  |  |  |  |  |  |  |
|                                         |                     |  |  |  |  |  |  |  |  |
|                                         |                     |  |  |  |  |  |  |  |  |
|                                         |                     |  |  |  |  |  |  |  |  |
|                                         |                     |  |  |  |  |  |  |  |  |
|                                         |                     |  |  |  |  |  |  |  |  |
|                                         |                     |  |  |  |  |  |  |  |  |
|                                         |                     |  |  |  |  |  |  |  |  |
|                                         |                     |  |  |  |  |  |  |  |  |
|                                         |                     |  |  |  |  |  |  |  |  |
|                                         | Add New Action Done |  |  |  |  |  |  |  |  |

#### View Actions Window

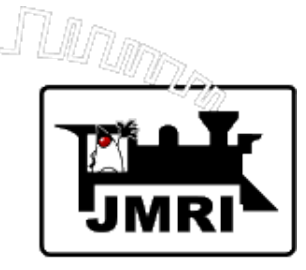

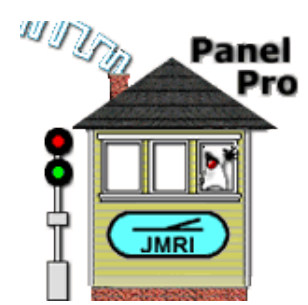

#### Add/Edit Action Window

|                    | 00          | Add/Edit Action     |
|--------------------|-------------|---------------------|
|                    | Window Help |                     |
| When $\rightarrow$ | When:       | On Section Entry    |
|                    | Optional De | lay: (milliseconds) |
| What $\rightarrow$ | What:       | Start Bell          |
|                    | Create      | New Action Cancel   |

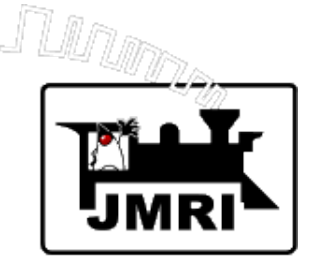

### When

On Section Entry On Section Exit On Block Entry On Block Exit On Train Stop On Train Start On Sensor ACTIVE On Sensor INACTIVE

Note: An Action may be delayed for a user-specified time after the When.

## What

Pause Train Set Maximum Speed Set Train Speed Ramp Train Speed Go to Manual Mode Set Locomotive Light Start Bell Stop Bell Sound Horn Pattern Sound Horn Set Decoder Function Set Sensor ACTIVE Set Sensor INACTIVE

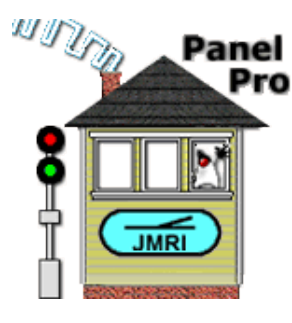

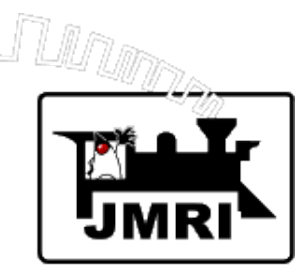

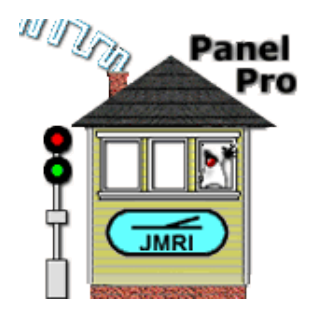

| 000                                     | View Actions                  |      |        |  |
|-----------------------------------------|-------------------------------|------|--------|--|
| Window Help                             |                               |      |        |  |
| Section: IY17(Blue Main 8) Sequence: 18 |                               |      |        |  |
|                                         |                               |      |        |  |
| When                                    | Action Requested              |      |        |  |
| On entry to this Section                | Start bell (if sound decoder) | Edit | Delete |  |
|                                         |                               |      |        |  |
|                                         |                               |      |        |  |
|                                         |                               |      |        |  |
|                                         |                               |      |        |  |
|                                         |                               |      |        |  |
|                                         |                               |      |        |  |
|                                         |                               |      |        |  |
|                                         |                               |      |        |  |
|                                         | Add New Action Done           |      |        |  |

Continue to use "Add New Action" to add more automatic Actions.

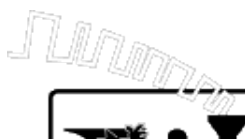

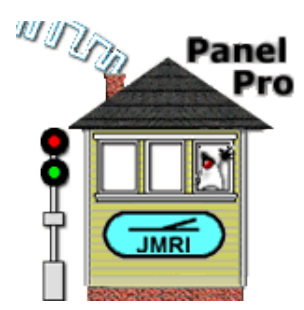

| 00                                      |                               |      |        |  |  |
|-----------------------------------------|-------------------------------|------|--------|--|--|
| Window Help                             |                               |      |        |  |  |
| Section: IY17(Blue Main 8) Sequence: 18 |                               |      |        |  |  |
|                                         |                               |      |        |  |  |
| When                                    | Action Requested              |      |        |  |  |
| On entry to this Section                | Start bell (if sound decoder) | Edit | Delete |  |  |
| When train stops moving                 | Stop bell (if sound decoder)  | Edit | Delete |  |  |
| "4000" ms. after entering this Section  | Pause for "10" fast minutes   | Edit | Delete |  |  |
| When train starts moving                | Start bell (if sound decoder) | Edit | Delete |  |  |
| On Exit from this Section               | Stop bell (if sound decoder)  | Edit | Delete |  |  |
| When train starts moving                | Sound horn for "1,000" ms.    | Edit | Delete |  |  |
|                                         |                               |      |        |  |  |
|                                         |                               |      |        |  |  |
|                                         |                               |      |        |  |  |

Add New Action

Done

Movie showing automatic running with a station stop. Contact the author for a copy.

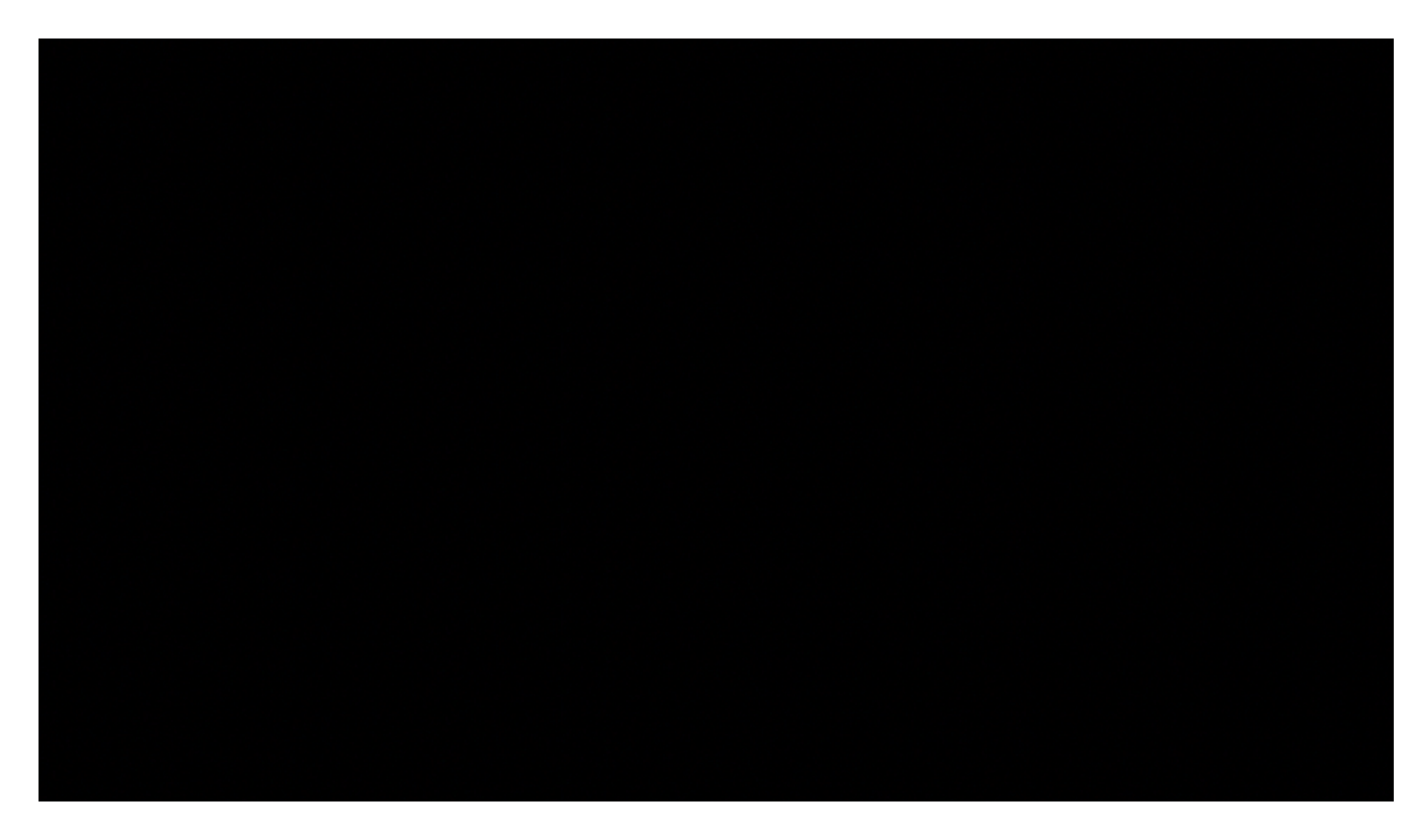

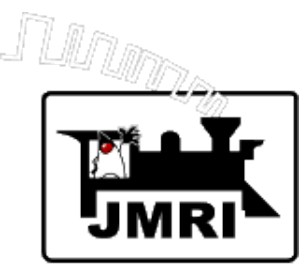

## Panel Pro

• Automatically drive an Active Train to a switching location.

Switching Example:

- Turn over the train to a human engineer for switching.
- Resume automatic operation when switching is complete.

Set the **"Go to Manual Mode"** Action in the Section where the switching is to occur.

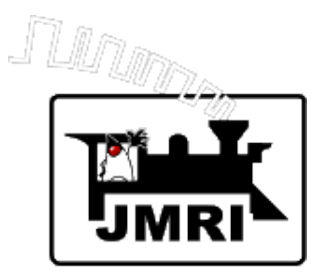

#### Switching Example: (continued)

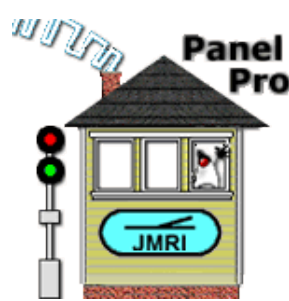

- When the "Go to Manual Mode" Action takes place, the computer releases its throttle.
- The entry for the Auto Active Train (GTW 6418) changes to:

| 0 0                       | AutoTrains          |  |  |
|---------------------------|---------------------|--|--|
| Window Help               |                     |  |  |
| GTW 6418                  | Resume Auto Running |  |  |
| Amtrak 139 Stop To Manual |                     |  |  |
| Stop All Auto Trains      |                     |  |  |

- The dispatcher notifies the human engineer that he/she may acquire the engine and switch train cars.
- When the dispatcher is notified that switching is complete, the dispatcher clicks "Resume Auto Running".

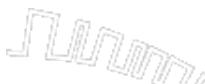

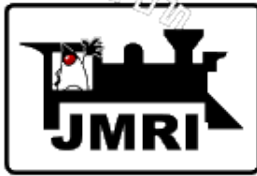

#### Requirements for Manual Running (Human Engineer)

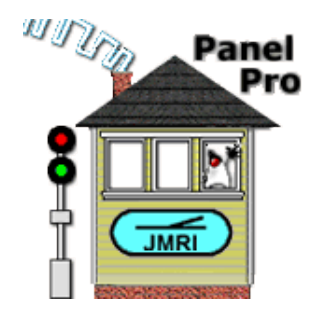

#### Required:

- Layout must be divided into **Blocks**.
- Blocks (including Paths) must be set up.
- Sections and Transits must be set up.

#### Recommended:

- Hardware Block Occupancy Detection. Required for Auto Release.
- Fully detectable trains usually means **Resistance Wheels** on all train cars, to facilitate stopping trains. Required for Auto Release.
- **Computer-controlled Turnouts** (track switches). Required for automatic setting of Turnouts when Sections are allocated.
- Fully configured **Layout Editor Panel**. Required for automatic setting of Turnouts when Sections are allocated. Greatly facilitates the setting up Sections and Transits.
- Well functioning layout most important for successful manual running.

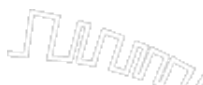

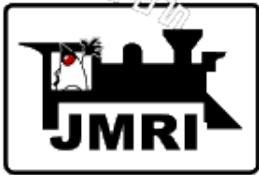

#### Requirements for Automatic Running (Virtual Engineer)

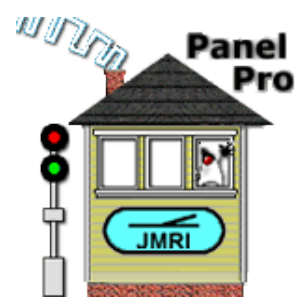

#### Required:

- DCC Command Station that supports JMRI Computer Throttles.
- Layout Mainline must be divided into Blocks with Occupancy Detection hardware.
- Turnouts (track switches) along mainline must be capable of computer control.
- Layout Editor Panel, with Blocks, Turnouts, and Signals fully configured. All Block boundaries must be signaled on the Layout Editor panel.

## Note: Signals must be configured on the Layout Editor panel, but physical signals need not be present.

- Sections and Transits must be set up.
- All Sections must have **Direction Sensors**.

#### Recommended:

- Stop Sensors in areas where accurate stopping is desired.
- Block Lengths entered into Block table, to facilitate stopping.
- Fully detectable trains usually means **Resistance Wheels** on all train cars, to facilitate stopping trains. Required for Auto Release.
- Well functioning layout most important for successful automatic running.

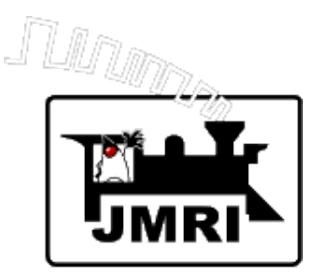

## What's Next?

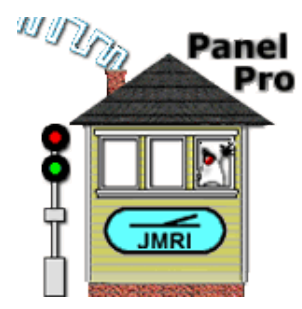

#### **Dispatcher Development is continuing.**

- Better validation of Sections and Transits.
- Improved protection/recovery from human dispatcher error.
- Improved recovery from hardware problems (e.g. derailing) when automatically running.
- Enhanced Auto Allocation planning when multiple trains are running to better avoid gridlock.
- Ability to temporarily release an allocated Section, and reallocate it when it is again FREE.
- And more suggestions welcome!!

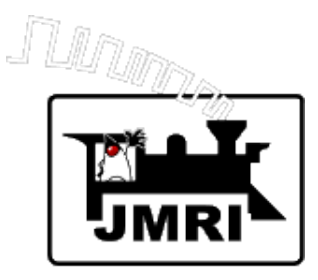

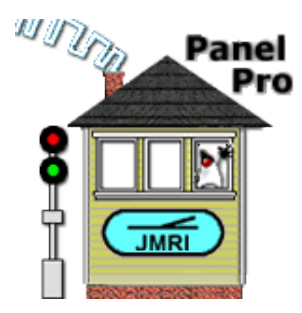

This clinic is available as a PDF file:

### DispatcherClinic2012.pdf

To run the demo, view the tables and the Logixs that simulates train running, you also need:

Dispatcher2010.xml

Email me at: djduchamp@mac.com